# RECXIVマニュアル (管理画面)

Ver.1.1 2021/3/15

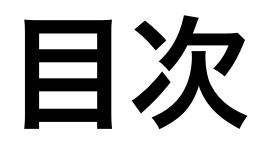

#### 1.ログイン

2.物件情報管理画面
一物件情報新規登録・・・P4 - ② →P5へ
一物件情報変更/削除・・・P4 - ③④
一物件一覧ダウンロード・・P4 - ⑥

3.物件新規登録・・・P5~P7

4.問い合わせ管理画面

ー問い合わせ一覧の閲覧・・・P8 - ① ー問い合わせ一覧のダウンロード・・・P8 - ③

## 1. ログイン

|                           | https://recxiv.c | om/admin/        | 5             | ŵ + G            |  |  |
|---------------------------|------------------|------------------|---------------|------------------|--|--|
|                           |                  | ①RECXIV管理画面      | 面に接続          |                  |  |  |
| https://recxiv.com/admin/ |                  |                  |               |                  |  |  |
|                           |                  |                  |               |                  |  |  |
| RECXIV                    |                  |                  |               |                  |  |  |
|                           |                  |                  |               |                  |  |  |
|                           |                  | ログイン             | ②ユーザID(登録ン    | <b>バールアドレス)/</b> |  |  |
|                           |                  | ユーザーID           | パスワードを入力      | 」して、ログインします。     |  |  |
|                           |                  | パスワード            |               |                  |  |  |
|                           |                  |                  |               |                  |  |  |
|                           |                  | ✓ ログイン状態を記憶 ログイン |               |                  |  |  |
|                           |                  | パスワードを忘れた方はこちら   |               |                  |  |  |
|                           |                  |                  | ── ③ユーザID/パスワ | フードを忘れた方は、       |  |  |
|                           |                  |                  | こちらからお問い      | い合わせください。        |  |  |
|                           |                  |                  |               |                  |  |  |
|                           |                  |                  |               |                  |  |  |
|                           |                  |                  |               |                  |  |  |
|                           |                  |                  |               |                  |  |  |
|                           |                  |                  |               |                  |  |  |
|                           |                  |                  |               |                  |  |  |
|                           |                  |                  |               |                  |  |  |
|                           |                  |                  |               |                  |  |  |
|                           |                  |                  |               |                  |  |  |

#### 2. 物件情報管理画面

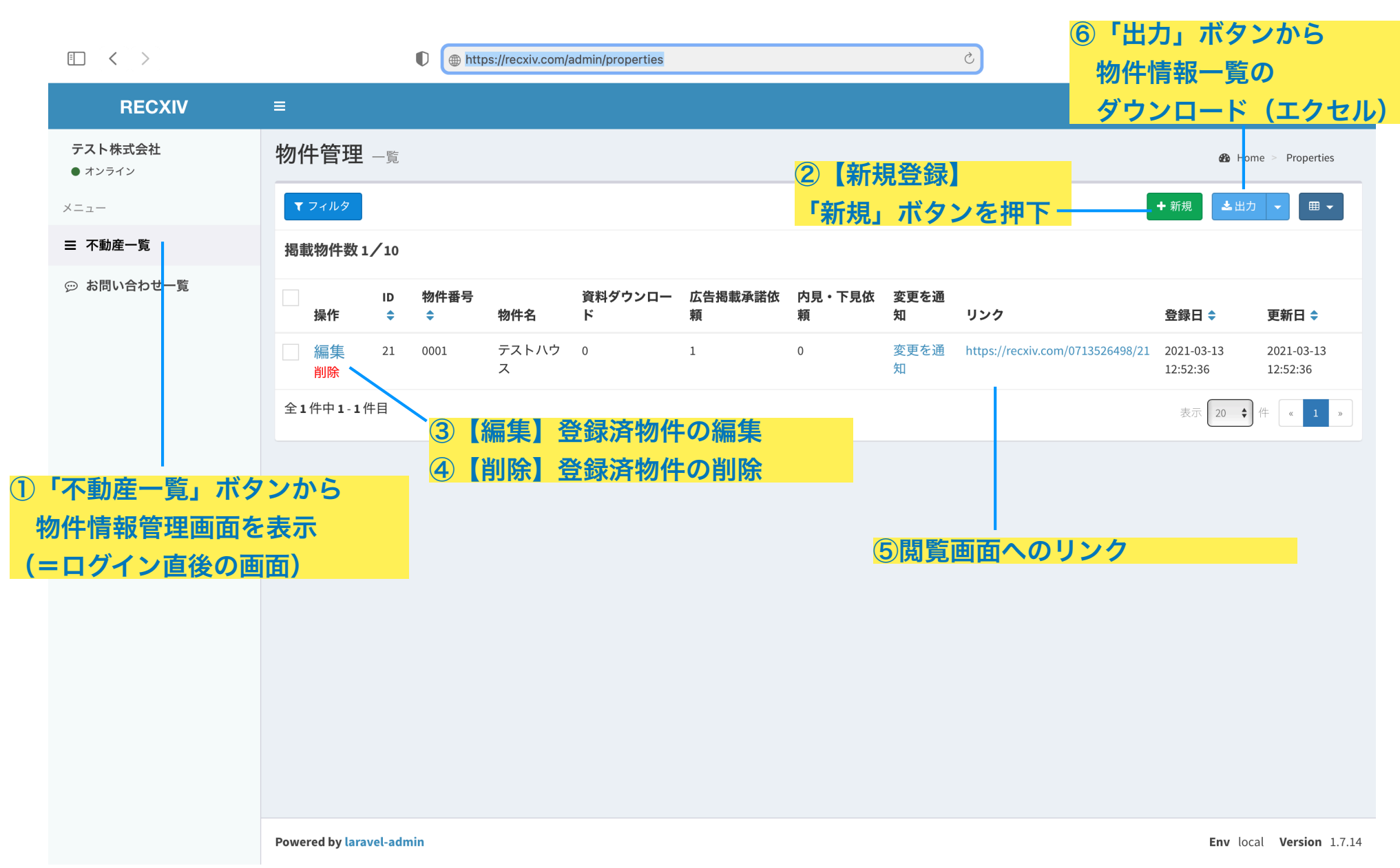

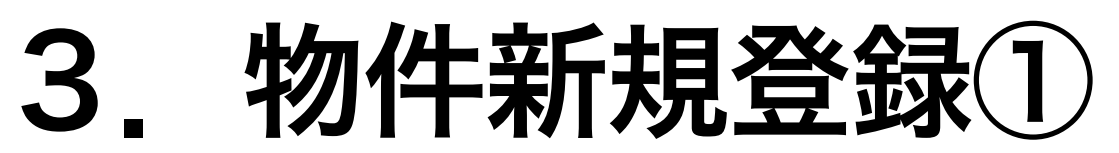

| • < >                     |                      | https://recxiv.com/admin/properties/create | 5                                                                                                    | Ů + ©                |
|---------------------------|----------------------|--------------------------------------------|----------------------------------------------------------------------------------------------------|----------------------|
| RECXIV                    | =                    |                                            |                                                                                                    | ∂ テスト株式会社            |
| <b>テスト株式会社</b><br>● オンライン | 物件管理作成               |                                            | の Home Properties Create                                                                                                    |                      |
| メニュー                      | 作成                   |                                            | - 初件右・初件右柳を記入てたさい。<br>■-■                                                                                                    |                      |
| ☰ 不動産一覧                   | 物件詳細 ファイル            |                                            | 状態:①公開中・・公開している場合<br>②由込有り・・由し込みが入ってた場合                                                                                                    |                      |
| お問い合わせ一覧                  | *物件名                 | ✔ 入力物件名                                    | ③契約済・・契約済の場合(                                                                                                    | 物確電話を減らせます)          |
|                           | * 状態                 | ○公開中 ○申込有り ─契約済み ─非公開                      | ④非公開・・一時的に非公開。<br>※売止/販売済の場合は、                                                                                                    | とする場合<br>2–④から削除ください |
|                           | 物件番号                 | ● 入力物件番号                                   | <u>物化或目,中计效理或日本1 上(14</u> 3                                                                                                    | ±)                   |
|                           | * 所在地                | ● 00県00市・・・                                | 物件番号・頁在官理番号を入力(任)<br>所在地:物件所在地を入力                                                                                                    |                      |
|                           | * 交通                 | ● ○○線 ○○駅 徒歩○○分                            | 交通:物件までの交通手段を入力                                                                                                    |                      |
|                           | * 金額(万円)<br>* 間取り/面積 | 半角数字のみ                                     | <ul> <li>金額・初汗金額を入力(万年位)<br/>(例えば、2,000万円の場合は、「2,000」と入力くださ<br/>間取り/面積:間取りと面積、もしくはそのいずれかを入力<br/>物件タイプ:選択肢から選んでください<br/>築年月:築年月を入力</li> <li>広告掲載:以下参照し入力<br/>・全媒体広告不可・・「全媒体広告不可」<br/>・一部媒体広告不可・・「スーモ(※)のみ広告不可」<br/>※広告不可の媒体を記入</li> </ul> | 、「2,000」と入力ください)     |
|                           |                      | ▲ 入力間取り/面積                                 |                                                                                                    | くはそのいずれかを入力<br>さい    |
|                           | * 物件タイプ              | ○ 区分マンション ○ 戸建 ○ 土地 ○ 収益物件 ○ その他           |                                                                                                    | -                    |
|                           | * 築年月                | ▲ 入力築年月                                    |                                                                                                    |                      |
|                           | 広告掲載                 | ▲ 広告不可/自社HPのみ等                             |                                                                                                    | 告不可」                 |
|                           | 鍵の受け渡し方法<br>鍵の空け方    | 現地対応     店舗受け取り       入力鍵の空け方              |                                                                                                    |                      |
|                           |                      | ///」 992 97 王 97 7月                        | ・全媒体広告可能・・「全媒体広告可能」                                                                                                    |                      |
|                           |                      |                                            | 以下、次頁へ                                                                                                    |                      |

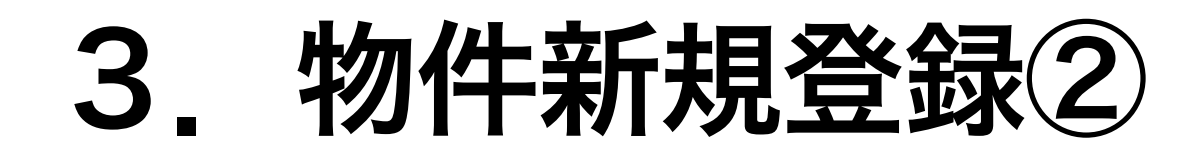

|                     | https://recxiv.com/admin/properties/create |                                                |  |
|---------------------|--------------------------------------------|------------------------------------------------|--|
| *金額(万円)             | 半角数字のみ                                     | 鍵の見け方:現地対応の場合、キーボックスの場所、番号等を                   |  |
| *間取り/面積             | ▲ 入力間取り/面積                                 | 記入下さい。内見申込者に自動で送られます。                          |  |
| * 物件タイフ             | 。 区分マンション 戸建 二土地 収益物件                      | ジ 詳細:その他、伝えたい情報があれば記入                          |  |
| *築年月                | <b>曲</b> 入力築年月                             | (リノオーム中/オーナーナェンジ/利回り、寺)                        |  |
| 広告掲載                | ✔ 広告不可/自社HPのみ等                             | ダウンロードボタン:詳細資料有りの場合はON                         |  |
| 鍵の受け渡し方法            | 現地対応 店舗受け取り                                | 広告ボタン:広告掲載承諾有りの場合はON<br>内見・下見ボタン:内見・下見OKの場合はON |  |
| 鍵の空け方               | 入力 鍵の空け方                                   | 物件画像:右の「参照」ボタンから物件の画像をアップロードください               |  |
|                     |                                            | 担当メールアドレス:物件担当者のメールアドレスを記入。問い合わせ発生             |  |
| 詳細                  | ▶ 入力 詳細                                    | 一に送られます。                                       |  |
| ダウンロードボタンを表<br>示する  | ON                                         | 物件資料の添付は、次ページへ                                 |  |
| 広告ボタンを表示する          | ON                                         |                                                |  |
| 内見・下見依頼ボタンを<br>表示する | ON                                         |                                                |  |
| 物件画像                | 画像を選択                                      | ∕                                              |  |
| 担当メールアドレス           | ■ 入力担当メールアドレス                              |                                                |  |
|                     |                                            |                                                |  |
|                     | <u>リセット</u><br>6                           | 更新                                             |  |

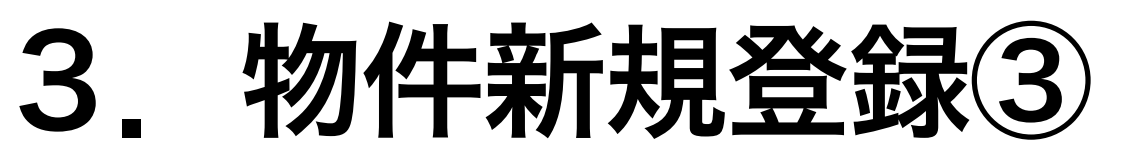

| E < >                     | https://recxiv.com/public/admin/properties/21/edit#tab-fe                                                                                                    | orm-2 Č                                                                                                    | ů + C                         |
|---------------------------|----------------------------------------------------------------------------------------------------|----------------------------------------------------------------------------------------------------|-------------------------------|
| RECXIV                    | ≡                                                                                                    |                                                                                                    | 😂 テスト株式会社                     |
| <b>テスト株式会社</b><br>● オンライン | 物件管理編集                                                                                                    |                                                                                                    | Home ≥ Properties ≥ 21 ≥ Edit |
| メニュー                      | 編集                                                                                                    |                                                                                                    | ≣一覧  ●表示                      |
| ☰ 不動産一覧                   | 物件詳細 ファイル 1                                                                                                    |                                                                                                    |                               |
| ☺ お問い合わせ一覧                | ファイル<br>ファイル名 ファイル(20MB以下                                                                                                    | 順番(小さい方が先に表示されま<br>「のみ可能) す)                                                                                                    |                               |
|                           | <ul> <li>▲ 入力ファイル名     <li>ファイルを選択     <li>3</li> <li>●新規     <li>②     </li> </li></li></li></ul>                                                                                                    | <ul> <li>□</li> <li>○</li> <li>●</li> <li>●</li> <li></li></ul> | 消去                            |
|                           | リセット                                                                                                    |                                                                                                    | 更新 6                          |
|                           | <ul> <li>物件の詳細資料(謄本、公図、重要事項調査報告書等)の添付画面で</li> <li>①「ファイル」タブを押下し、上記画面に遷移</li> <li>②「新規」ボタンを押下し、</li> <li>③「ファイル名」に、添付するファイルの名前(例えば、「謄本」</li> <li>④「参照」ボタンから添付するファイルを選択 <ul> <li>※20MB以下のファイルを、20ファイルまで添付可能。</li> <li>添付するファイルごとに、②~④を繰り返します。</li> </ul> </li> <li>⑤複数ファイルをアップロードし、表示順を変更したい場合は、</li> <li>④「再新・ボタンを押下で、物件情報の登録が完了</li> </ul> | です。<br>「公図」等)を入力<br>「順番」に表示順を入力                                                                                                    |                               |
|                           | し<br>・<br>史新」 ホダンを 押下で、 物件情報の 登録か元 「 7 Powered by laravel-admin 7                                                                                                    |                                                                                                    | Env local Version 1.7.14      |

## 4. 問い合わせ管理画面

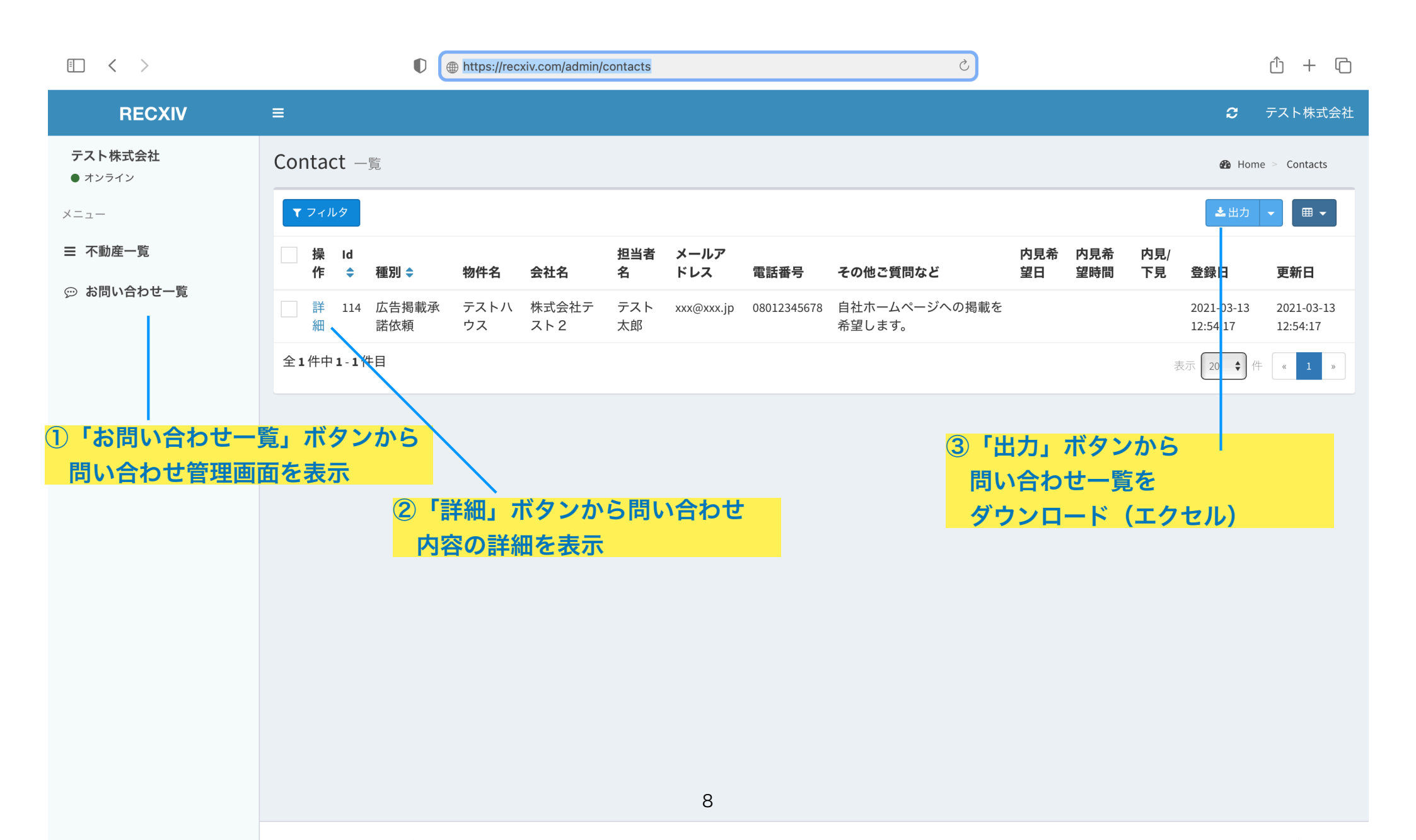